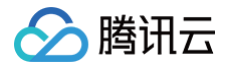

# 云原生构建

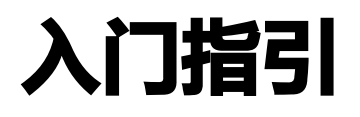

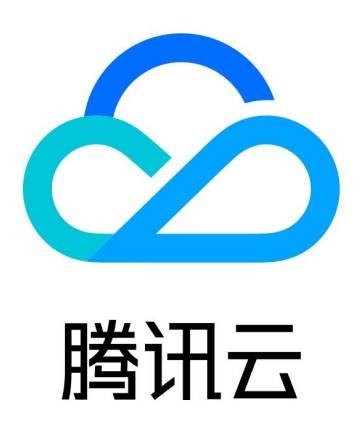

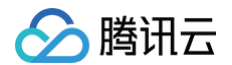

【版权声明】

©2013-2025 腾讯云版权所有

本文档(含所有文字、数据、图片等内容)完整的著作权归腾讯云计算(北京)有限责任公司单独所有,未经腾讯云 事先明确书面许可,任何主体不得以任何形式复制、修改、使用、抄袭、传播本文档全部或部分内容。前述行为构成 对腾讯云著作权的侵犯,腾讯云将依法采取措施追究法律责任。

【商标声明】

## 🔗 腾讯云

及其它腾讯云服务相关的商标均为腾讯云计算(北京)有限责任公司及其关联公司所有。本文档涉及的第三方主体的 商标,依法由权利人所有。未经腾讯云及有关权利人书面许可,任何主体不得以任何方式对前述商标进行使用、复 制、修改、传播、抄录等行为,否则将构成对腾讯云及有关权利人商标权的侵犯,腾讯云将依法采取措施追究法律责 任。

【服务声明】

本文档意在向您介绍腾讯云全部或部分产品、服务的当时的相关概况,部分产品、服务的内容可能不时有所调整。 您所购买的腾讯云产品、服务的种类、服务标准等应由您与腾讯云之间的商业合同约定,除非双方另有约定,否则, 腾讯云对本文档内容不做任何明示或默示的承诺或保证。

【联系我们】

我们致力于为您提供个性化的售前购买咨询服务,及相应的技术售后服务,任何问题请联系 4009100100或 95716。

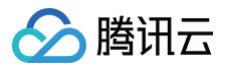

## 文档目录

入门指引

开通使用 社区版快速入门 企业版安装使用指引

## 🔗 腾讯云

## 入门指引 开通使用

最近更新时间: 2025-02-26 17:57:23

为满足不同客群的使用,云原生构建(CNB)提供社区版和企业版的交付模式可供客户自行按需选择。 这两个版本产品能力大体相同,主要差异为部署形态:

- 社区版为 SaaS 服务,微信扫码,开箱即用。
- 企业版需要自行部署,以便于企业更灵活地管控网络策略和数据存储。

## 社区版

访问 https://cnb.cool ,微信扫码即可完成登录注册,开启高效研发体验。

### () 说明:

为助力用户在使用产品时更流畅、便捷地查阅使用文档,因此当使用 cnb.cool 时,您可以访问 帮助文档, 获取更多详细的使用指引及技术文档。

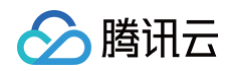

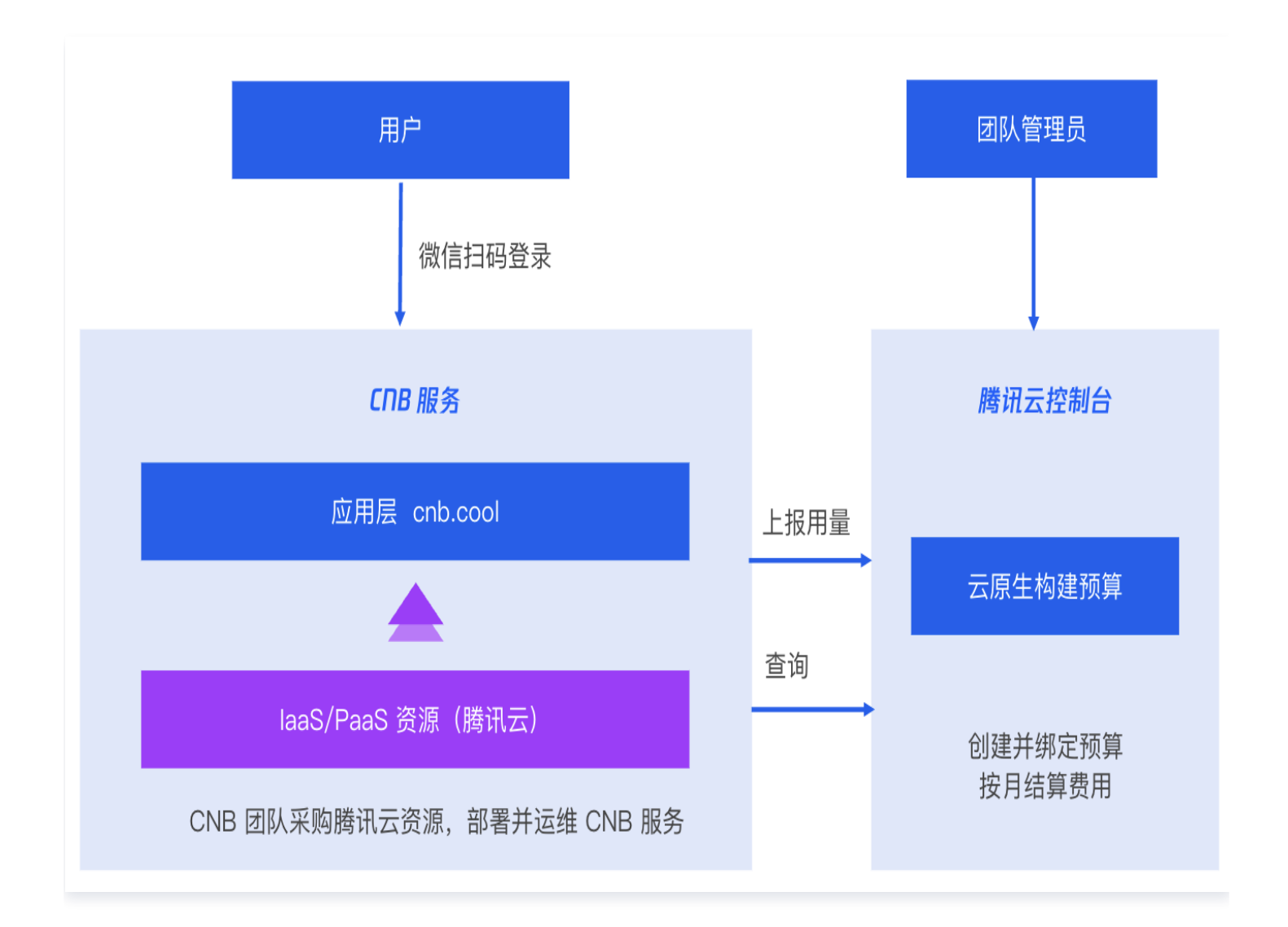

## 企业版

将服务部署在腾讯云的 VPC 中,网络策略自主管理,数据存储在自己的资源,账号可通过标准 OAuth 灵活对接。 单击进入 商品介绍界面 进行安装,跟随页面指引可视化操作,半小时左右即可完成应用安装。详细的安装说明可参 考 企业版安装操作指引 。

### () 说明:

为助力用户在使用产品时更流畅、便捷地查阅使用文档,当企业版部署后,您可以访问该企业版的帮助文档 地址(域名中 xxx 为安装时自定义域名部分): docs.cnb.xxx.com,来了解更多使用方法。

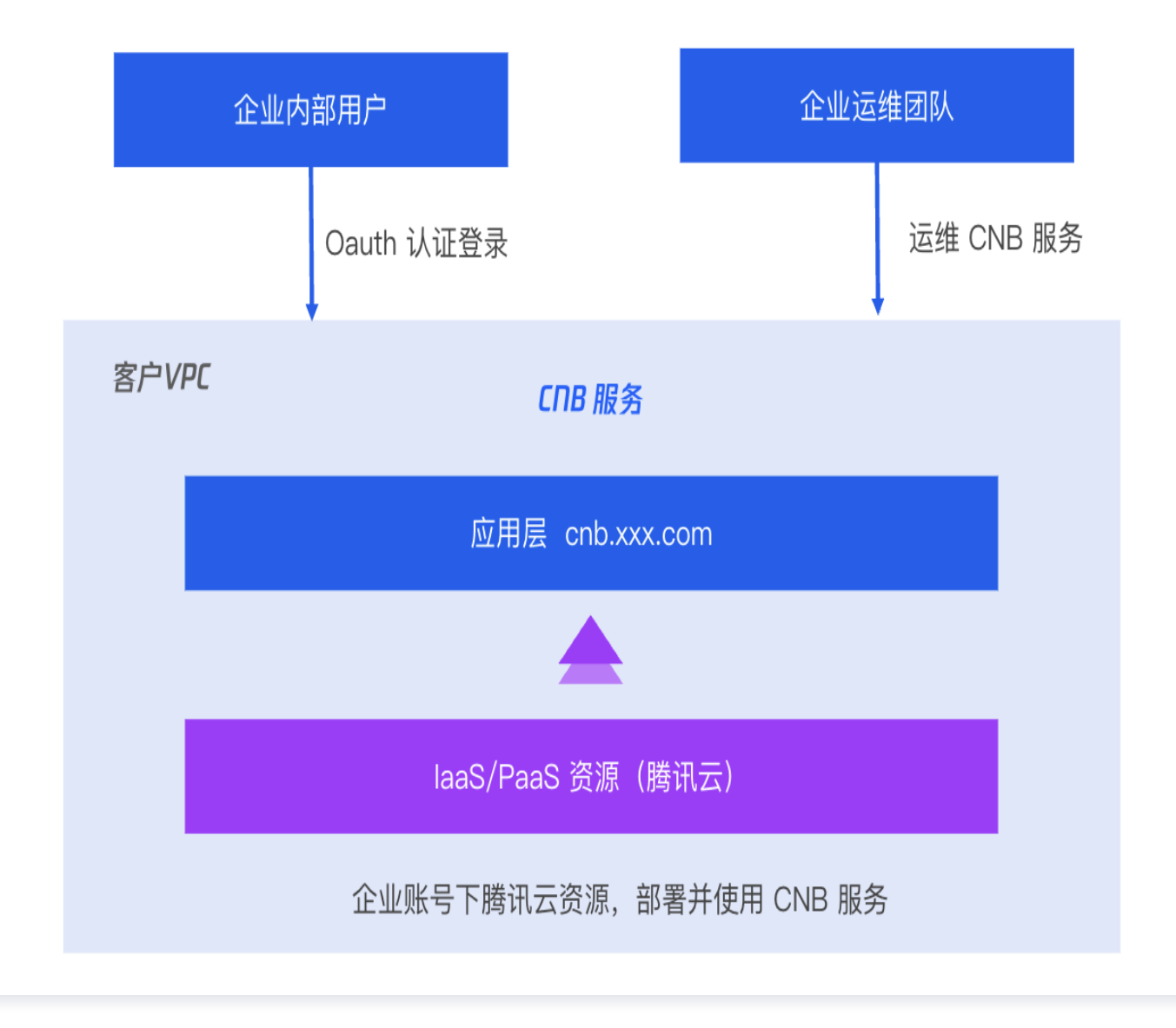

## 社区版快速入门

最近更新时间: 2025-02-26 18:12:02

## 步骤一:登录注册

云原生构建默认使用微信扫码注册登录,未注册用户在扫码登录后,将自动完成注册。

以 CNB 社区版为例,登录注册流程如下:

- 1. 访问官网: https://cnb.cool。
- 2. 单击右上角登录,然后微信扫描二维码。

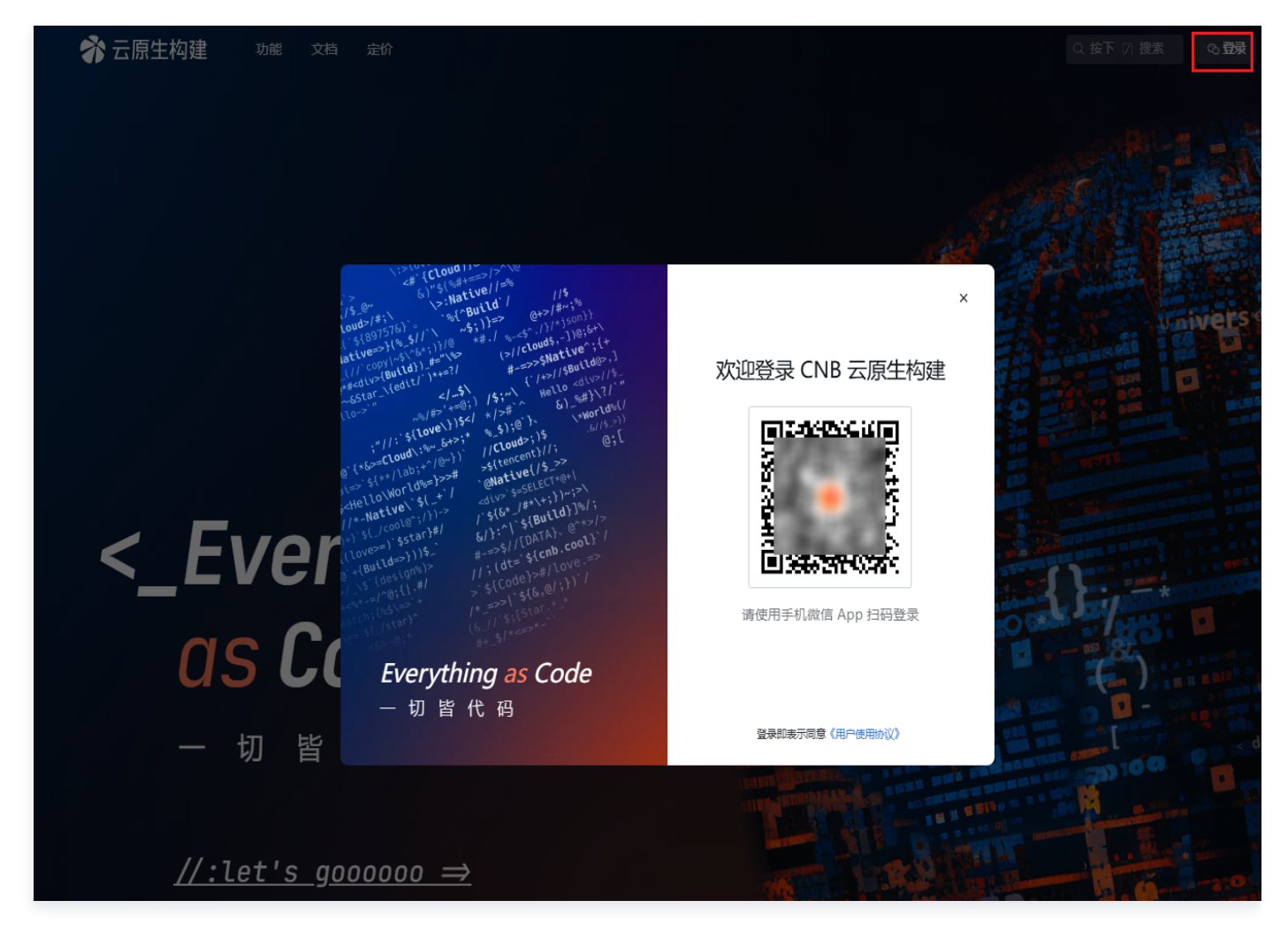

3. 手机端完成授权即可登录。

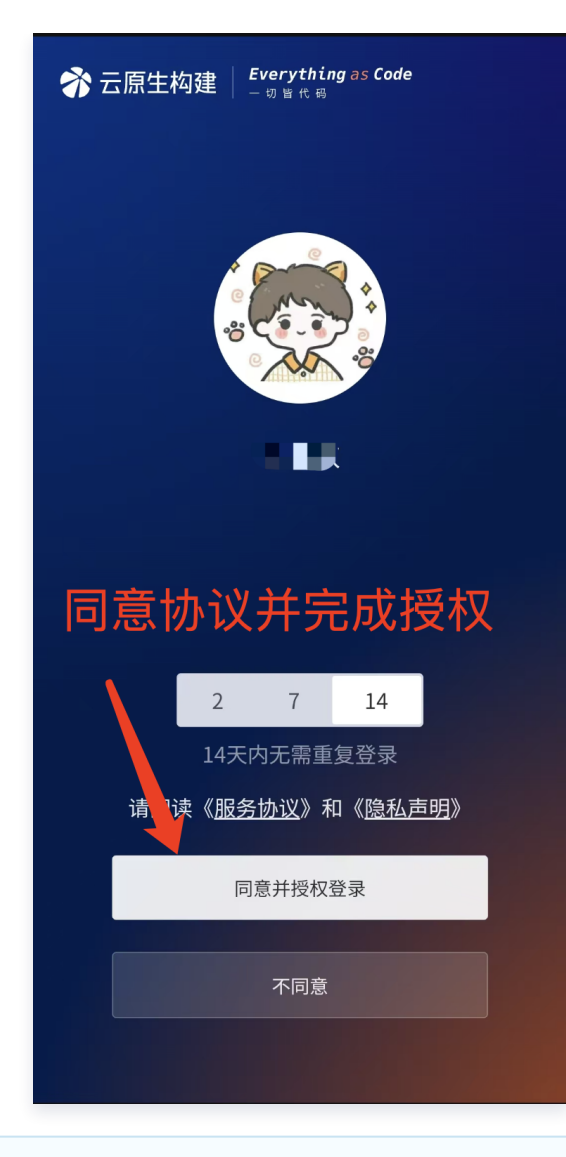

### () 说明:

CNB 企业版 可通过标准 OAuth 协议与客户自身的 OA 等账号体系对接。操作详情参见 账号对接。

## 步骤二: 创建新仓库

组织是团队管理成员和资源的命名空间,在创建仓库资源前,需创建组织以管理成员及仓库等资源。 仓库可以用于托管企业的代码资产,管理云原生构建流水线配置。

### 一、创建组织

单击右上角的"+",选择创建组织,填写组织名称及相关描述后,单击创建即可完成组织创建。

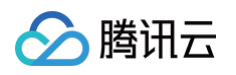

| <b>补 创建组织</b> |                           | Q 按下 🛛 搜索 🛛 🕇                                         |
|---------------|---------------------------|-------------------------------------------------------|
|               | 创建组织                      | ◇ 创建仓库                                                |
|               | 组织名称 *                    | <ul><li>✓ 创建 Maven 制品库</li><li>□ 创建 npm 制品库</li></ul> |
|               | https://cnb.cool/ 请输入组织名称 | ♀ 创建 ohpm 制品库                                         |
|               | 组织别名<br>请输入组织别名           | 28 创建组织 IIIIIIIIIIIIIIIIIIIIIIIIIIIIIIIIII            |
|               | 组织描述                      |                                                       |
|               | 请输入组织描述                   |                                                       |
|               |                           | 0/200                                                 |
|               | 创建取消                      |                                                       |

## 二、创建仓库

单击右上角的"+",选择**创建仓库**,选择仓库的归属组织、填写仓库名称,并按需选择仓库的公开性后,单击**创建** 即可完成仓库创建。

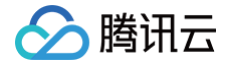

| 😚 创建仓库 |                                                                                   |       | Q 按下 🛛 搜索 🕇 🕇 |
|--------|-----------------------------------------------------------------------------------|-------|---------------|
|        | 创建仓库                                                                              | 4     | >> 创建仓库       |
|        | 仓库归属 *                                                                            | 4     | 1 创建 npm 制品库  |
|        |                                                                                   | 2     | 2 创建 ohpm 制品库 |
|        | <b>仓库名称</b> ★                                                                     | 8     | 2 创建组织        |
|        | B库白朴,如: cloud-native-build                                                        |       | 11 创建任务集      |
|        | URL预览                                                                             |       |               |
|        | 仓库主页 https://cnb.cool/                                                            |       |               |
|        | HTTPS nttps://cnb.cool/ .git                                                      |       |               |
|        | 仓库描述                                                                              |       |               |
|        | 添加仓库描述                                                                            |       |               |
|        |                                                                                   |       |               |
|        |                                                                                   | 0/350 | 1             |
|        | 公开性                                                                               |       |               |
|        | ● 公开(任何人都可以查看,适用于开源协作)                                                            |       |               |
|        | <ul> <li>私有(仅限仓库成员访问,适用于团队内部协作)</li> <li>密钥仓库(仅允许页面查看和修改,适用于云原生构建加载密钥)</li> </ul> |       |               |
|        | 创建取消                                                                              |       |               |

## 三、初始化仓库

您可以选择以下任一方式完成仓库的初始化。

## 云端快速初始化(推荐)

您可以在云原生开发中执行相关命令迁移仓库,或直接新建文件来完成仓库的初始化。

## 云端快速初始化 🔐 #釋

您可以在云原生开发中执行以下命令迁移仓库,或直接 新建文件 来完成仓库的初始化

cnb-init-from https://your-git.com/your-repo.git
⑦ 云原生开发

## 本地初始化

可以通过裸库迁移、分支迁移、空仓初始化中任一方式来完成初始化。具体命令可在目标仓库查看,界面如下:

ß

## 🅗 腾讯云

#### 本地初始化

HTTPS https://cnb.cool/git-use/test.git

#### 方式 1:裸库迁移

在本地可以通过下列命令迁移 全部分支和 TAG 到本仓库,点击创建 访问令牌

mkdir empty && cd empty
git clone --bare https://your-git.com/group/name.git .
git lfs fetch origin --all
git push --mirror https://cnb.cool/git-use/test.git

#### 方式 2: 分支迁移

在本地可以通过下列命令迁移 当前分支 到本仓库,点击创建 访问令牌

git remote -v git remote add cnb https://cnb.cool/git-use/test.git git remote -v git push -u cnb HEAD:main

#### 方式 3: 空仓初始化

在本地可以通过下列命令创建全新仓库,点击创建访问令牌

```
git init .
git remote add origin https://cnb.cool/git-use/test.git
git config --local user.name xiaohuan
git config --local user.email "your.email@example.com"
git config credential.helper store
```

## 步骤三: 配置云原生构建(流水线)

CNB 流水线配置由代码仓库根目录下 .cnb.yml 文件,声明式、代码管理。具体操作可参见 云原生构建。

### 步骤四: 查看流水线执行结果

在仓库页面单击**云原生构建**可以看到构建列表。最新一条即是刚刚触发的 push 事件流水线,下方有加载标识的记 录是**云原生开发**对应的构建。

| <⇒ 代码                                      | SSUE 的合并请求                             | ⑦ 云原生构建                     | ☞ 制品库 | ◎ 设置   |       |         |           |          |                       |
|--------------------------------------------|----------------------------------------|-----------------------------|-------|--------|-------|---------|-----------|----------|-----------------------|
| יו איז איז איז איז איז איז איז איז איז איז | ☞ 构建状态                                 | ミ ~ ピ 目标分                   | 支 ~ 7 | 触发事件 ~ | 은 触发人 | ~ ① 开启时 | 间 - 开启时间  | (徽章      | 构建 ~                  |
| ✓ ci:新增pu<br>⑦ cnb-p7o-                    | <b>licfvkd</b> 9j ↔91dca482 👊          | 通过 push 触发                  | 之 刚刚  |        |       |         | () 3.1s   |          | pipelines 1/1<br>main |
| Cnb-80g-                                   | - <b>1icfvhoc9</b><br>1icfvhoc9   通过 v | <mark>scode</mark> 触发 1 分钟前 |       |        |       |         | () 1m 29s |          | pipelines 0/1<br>main |
| 共 2 条数据                                    |                                        |                             |       |        |       |         |           | 20 条/页 ∨ | < 1 →                 |

单击 push 事件流水线名称进入可以看到构建详情。如下图:

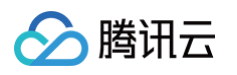

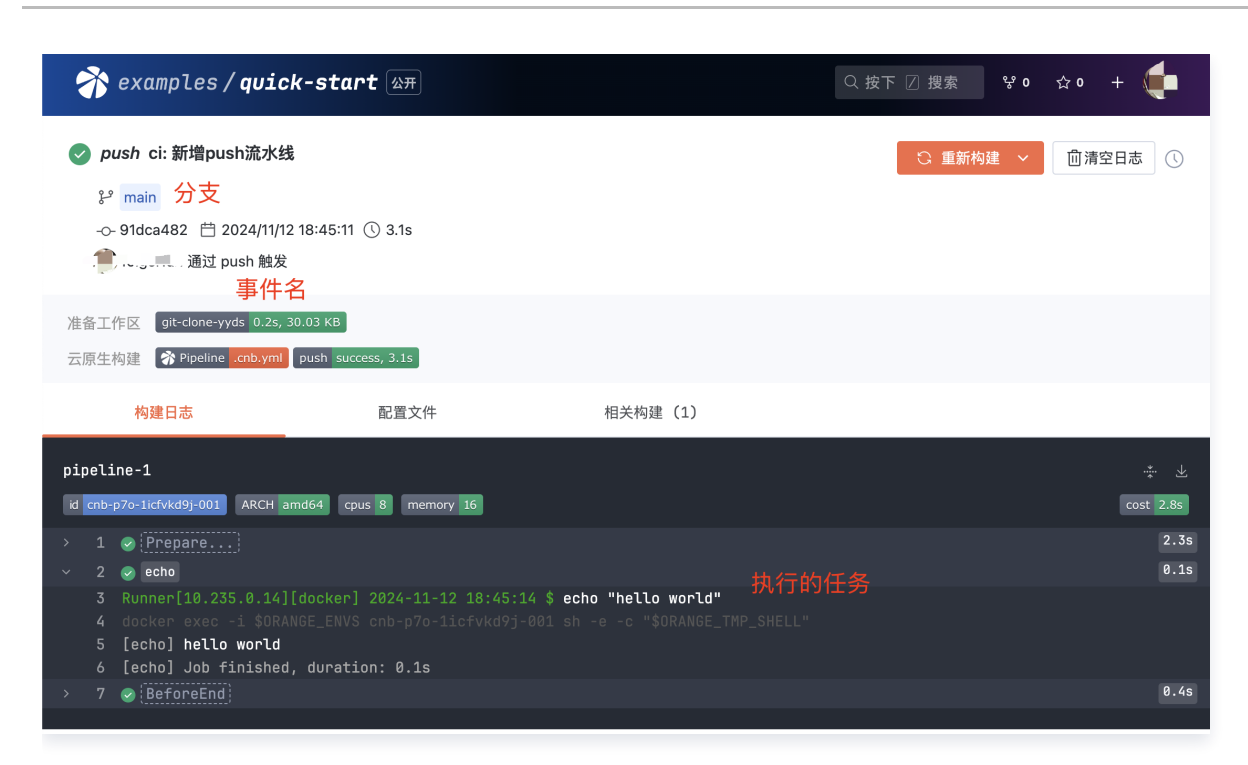

## 云原生构建语法

云原生构建详细语法,请参见 语法 说明。 配置文件更多用法,请参见 配置文件 说明。

## 进阶实践

如需编写出更符合自身需求的流水线配置,可以参见 <mark>实践示例</mark> 选择具体场景的仓库,fork 仓库或复制其中配置文 件来使用。

- 自定义构建环境,请查阅 Docker 即环境。
- 自定义构建插件,请查阅 Docker 即插件。

## 企业版安装使用指引

最近更新时间: 2025-02-26 17:57:23

## 准备工作

建议运维角色来操作安装,注意操作角色需拥有创建 TKE、CLB、MySQL 等基础设施的权限。

## 安装注意事项

- VPC 选择的安全组需要放开,否则流水线节点使用会受到影响,如 8088/8087/2201/80/443/22 。
- 安全组不能嵌套。
- 容器网络 CIDR 需要提前规划,并且子网大小必须保证有 /21 。
- 构建机建议使用标准构建机器 SA 系列,如 SA2.LARGE8。

## 安装应用

- 1. 单击 云原生构建 云应用安装链接 ,进入商品介绍界面。
- 2. 单击安装应用,进入安装页面(如未登录,会跳转至腾讯云登录页面)。

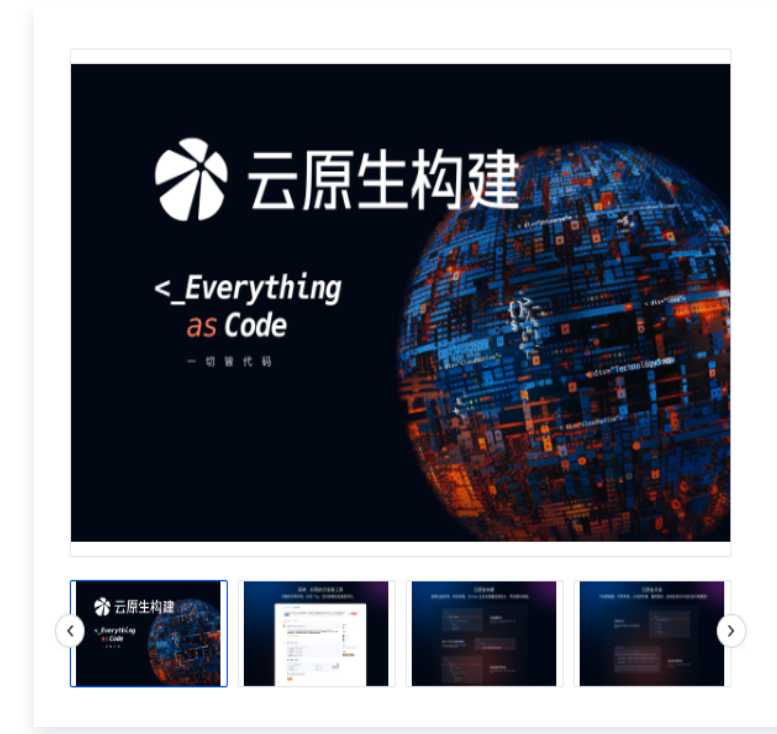

| 云原生构建           ① 云原生构建     |
|-----------------------------|
| 版本 企业版                      |
| 计费方式 一次性购买 ① 退款规则           |
| 交付方式 腾讯云私有化部署,应用购买后将自动部署云资源 |
| 软件价格 软件免费, 云资源按消耗收费         |
| 安装应用                        |

3. 填写相关信息,具体说明如下表。

| 云资源设置                |                                                                                                    |
|----------------------|----------------------------------------------------------------------------------------------------|
| 应用名称(i)*             | 云原生构建                                                                                                    |
| 安装网络 *               | 广州 / vpc- · / 🕽 ③                                                                                        |
| 可用区 *                | 广州1. ~                                                                                                   |
| 安全组 *                | 广州/5 ~ 🖸 ②                                                                                               |
| 计费类型 *               | 按量计费 マ                                                                                                   |
|                      | 云资源购买使用付费方式                                                                                              |
| 容器网络 CIDR *          |                                                                                                    |
|                      | 创建后不能修改,请做好网络规划,并确保安全组规则放通子网内容器网络和其他资源,容器网络不能与节点网络冲突。<br>云原生构建集群容器网络使用 Global Router 插件,独立平行于 VPC 的容器网段。 |
| TKE 节点机型 ★           | して しょう しょう しょう しょう しょう しょう しょう しょう しょう しょう                                                               |
|                      | 容器服务中集群 worker 机型选择                                                                                      |
| 系统盘类型                | 高性能云硬盘                                                                                                   |
|                      | TKE 节点系统盘类型,请确认选择的机型支持该系统盘类型,默认为当前有库存的硬盘类型                                                               |
| 数据盘类型 *              | 高性能云硬盘 >                                                                                                 |
|                      | TKE 节点数据盘类型,存放仓库代码等文件内容,请确认选择的机型支持该数据盘类型                                                                 |
| TKE 数据节点云硬盘大小 *      | - 500 +                                                                                                  |
|                      | 云硬盘配置单位为 G,存放代码仓库数据,安装后建议开启云硬盘自动备份,保证数据安全                                                                |
| 镜像选择:                | 请选择镜像选择 イ                                                                                                |
| 云原生构建机 *             | ───元小时 ~                                                                                                 |
|                      | 云原生构建持续集成机型选择                                                                                            |
| 构建机数据盘类型 *           | 高性能云硬盘                                                                                                   |
|                      | 构建机数据盘类型,存放仓库代码等文件内容,请确认选择的构建机机型支持该数据盘类型                                                                 |
| 域名解析 *               | 请输入主机记录 📿 🕐                                                                                              |
|                      | 私有域解析域名,配置后将通过此域名和对应的泛域名来提供私有网络环境的《云原生构建》服务访问                                                            |
| 对象存储 *               | 选择存储桶 < 🗸                                                                                                |
|                      | 安装《云原生构建》后需前往对象存储桶安全管理配置中,设置跨域访问 CORS,允许已选择的域名和其对应泛域名进行跨域访问                                              |
| API 密钥 - SecretId *  |                                                                                                    |
|                      | 《云原生构建》将通过此密钥访问对象存储服务,请确保通过该密钥能正常读写对象存储中的文件                                                              |
| API 密钥 - SecretKey * |                                                                                                    |
|                      |                                                                                                    |
| 属性名称                 | 属性说明                                                                                                    |
| 应用名称                 | 默认为云原生构建,用于在应用实例中标识部署的应用。                                                                                |

🔗 腾讯云

| 安装网络         | 选择将服务部署在腾讯云的哪个 VPC 中,需注意网络规划。例如,希望跟部署集群打<br>通、与公司内网打通,都将基于这个 VPC 的网络策略进行配置。                                     |
|--------------|----------------------------------------------------------------------------------------------------|
| 可用区          | 需与上述安装网络保持一致。                                                                                                   |
| 安全组          | 应用将使用您选择的安全组。如未规划合适的安全组,可前往 安全组 页面创建。<br>安全组需要放开这些端口 8088/8087/2201/80/443/22 ,否则流水线节点使用会受到<br>影响。              |
| 计费类型         | 基础设施资源,例如 COS、MySQL、TKE 集群等的采购计费方式。<br>按量计费比较灵活,适合于短期使用,体验完即可卸载。包年包月性价比较高,适合正式<br>使用。                           |
| 容器网络<br>CIDR | VPC 内分配给云原生构建服务的访问 IP,建议网段划分为 /20 。<br>注意,不可以与 VPC 内已分配的网络冲突。                                                   |
| TKE 节点<br>机型 | POC 体验 SA2.LARGE8 4核8GB 即可。                                                                                     |
| 系统盘类型        | TKE 节点系统盘类型,需确认选择的机型支持该系统盘类型。<br>建议优先选择使用高性能云硬盘,若当前地域高性能云硬盘断货,可以选择其他可用的<br>SSD 硬盘。                              |
| 数据盘类型        | TKE 节点数据盘类型,存放仓库代码等文件内容,需确认选择的机型支持该数据盘类型。<br>建议优先选择使用高性能云硬盘,若当前地域高性能云硬盘断货,可以选择其他可用的<br>SSD 硬盘。                  |
| 数据盘大小        | 云硬盘配置单位为 G,Git 代码会存储在数据盘,大小以及性能可以基于代码仓库规模而<br>定。                                                                |
| 镜像选择         | 选择 TencentOS Server 3.2 (Final) 即可。                                                                             |
| 云原生构建<br>机   | 使用云原生构建、远程开发的执行机器,POC 建议使用 SA2.LARGE8 8核16GB。                                                                   |
| 构建机数据<br>盘类型 | 存放仓库代码等文件内容,需确认选择的构建机机型支持该数据盘类型。<br>建议优先选择使用高性能云硬盘,若当前地域高性能云硬盘断货,可以选择其他可用的<br>SSD 硬盘。                           |
| 域名解析         | 用于集群内解析请求,分发流量。采用私有域名解析,无需支付域名费用。<br>集群创建后,查看该私有域名解析,可获取到主应用入口 IP 以及管理后台的入口 IP。若<br>外层有 DNS 可以解析至该 VPC 相应 IP 上。 |
| 对象存储         | 需要在 COS 创建好存储桶,该存储桶用于存储制品、Git LFS 对象,仓库的图片及附<br>件。                                                              |

🔗 腾讯云

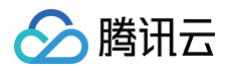

| API 密钥 | 云原生构建将通过此密钥访问 COS 存储桶,需确保通过该密钥能正常读写对象存储中的<br>文件。SecretID 格式为 AKIDxxx,可在控制台 <b>访问管理 &gt; 访问密钥 &gt; API密钥管理</b> 中<br>创建。 |
|--------|----------------------------------------------------------------------------------------------------|
| 标签     | 标签用于从不同维度对资源分类管理。建议保留使用,用以体现资源和费用的用途。                                                                                  |

## 访问应用

### 配置访问域名

安装后 VPC 内可以直接通过已选择的域名访问(通过 Private DNS 解析),如果不在 VPC 内,可以前往 私有 域名解析 中,查看主应用的 IP 和管理后台的 IP,自行完成域名解析相关工作。

| 添加记录    | 更多操作 ▼ |                |         |                            |                     |     |       |         |    | 模糊搜索 ▼ 请            | 俞入您要: |
|---------|--------|----------------|---------|----------------------------|---------------------|-----|-------|---------|----|---------------------|-------|
| 记录ID    |        |                | 记录类型    | 记录值<br><b>= +口 (=) 6</b> 5 |                     | 权重  | MX优先级 | TTL (秒) | 状态 | 最后操作时间              | 操作    |
| 2392781 |        | ,这两个外          | 应的记录值,为 | 走相回的,<br>1( 23             | 走访问土站的 IP           | 100 | -     | 600     | 启用 | 2024-08-15 20:04:12 | 修改    |
| 2392782 |        | @              | A       | 1( 23                      |                     | 100 | -     | 600     | 启用 | 2024-08-15 20:04:12 | 修改    |
| 2392783 |        | admin.cnb.cool |         | 1 <b>j</b> 46              |                     | 100 | -     | 600     | 启用 | 2024-08-15 20:04:12 | 修改    |
| 共 3 条   |        |                | 这个对应的   | 的是 CNB 管                   | <sup>管理后台的 ip</sup> |     |       |         |    | 20 - 条/页 🛛 🗸        | 1     |

如果办公网可以直接访问此 VPC,则可以直接配置以下 Hosts,通过域名访问(主站/管理后台 IP 为您实际的 IP,域名中 xxx 可自行调整)。

| <b>主站</b> IP | cnb.xxx.com          |
|--------------|----------------------|
| <b>主站</b> IP | 3rd.cnb.xxx.com      |
| <b>主站</b> IP | lfs.cnb.xxx.com      |
| <b>主站</b> IP | docker.cnb.xxx.com   |
| <b>主站</b> IP | helm.cnb.xxx.com     |
| <b>主站</b> IP | docs.cnb.xxx.com     |
| 主站IP         | cos.cnb.xxx.com      |
| <b>主站</b> IP | api.cnb.xxx.com      |
| 管理后台         | IP admin.cnb.xxx.com |

### 账号对接

- POC 体验时,默认部署后就有测试账号,访问地址即可开始通过测试账号体验。
- 正式使用时,需要在管理后台,通过 OAuth 对接企业自己的 OA 或其他账号系统。

OAuth 配置界面如下,对接指南请参见企业版帮助文档 (需将 xxx 替换为自己的域名): docs.cnb.xxx.com/zh/paas/oauth-config.html。

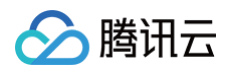

| <mark>祄</mark> CNB 管理端 / / ) | 后台管理 / 注 | 系统设置/登录设置/OAuth配置                                                  |
|------------------------------|----------|--------------------------------------------------------------------|
|                              | ◎ 安全中心   | 上 运营管理 ◎ 后台管理     → → → → → → → → → → → → → → → → →                |
| ② 系统钩子配置                     | ~        |                                                                    |
| ② 平台令牌配置                     | ~        | OAuth Pa                                                           |
| (?) 云原生构建                    | v J      | 以下配置将用于同步 OAuth 成员目录,成员授权后可使用 OAuth 账户登录 云原生构建 ,获取 OAuth 服务器配置信息,请 |
| ⑦ 功能配置                       |          | ! 已通过运维配置方式定义 OAuth 相关内容,此处 OAuth 配置不生效。                           |
| □ 系统设置                       | ^        |                                                                    |
| 登录设置                         | <b>~</b> | 是否启用:                                                              |
| 用户管理                         |          |                                                                    |
| 角色管理                         |          | * Client ID:                                                       |
| 权限列表                         |          | 请输入 Client ID                                                      |
| 测试用户管理                       |          | * Client Secret:                                                   |
|                              |          | 请输入 Client Secret                                                  |
|                              |          | Scope:                                                             |
|                              |          | Sale ( A. A                                                        |

## 其他帮助文档

在如上文配置完 Hosts 后,可访问该企业版的帮助文档地址(域名中 xxx 为自定义域名内容,需自行替换): docs.cnb.xxx.com,来了解更多使用方法。